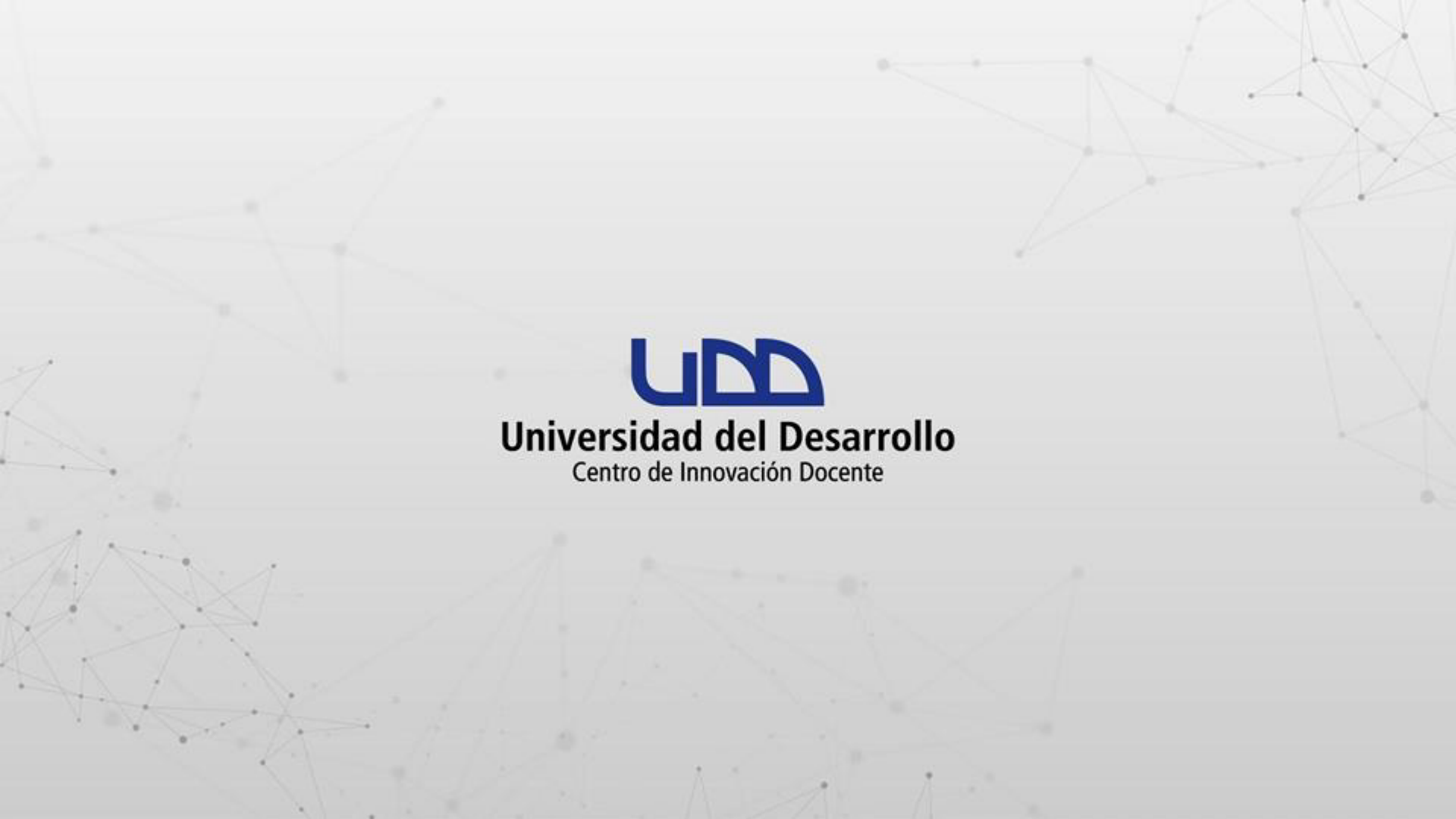

### ¿CÓMO INGRESAR A LA PLATAFORMA DE INGLES UDD?

#### **PASO 1:**

#### Ingresa a: <u>https://auladigital.udd.cl/</u> seguidamente haz clic en Accede a tus cursos en Canvas.

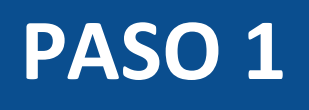

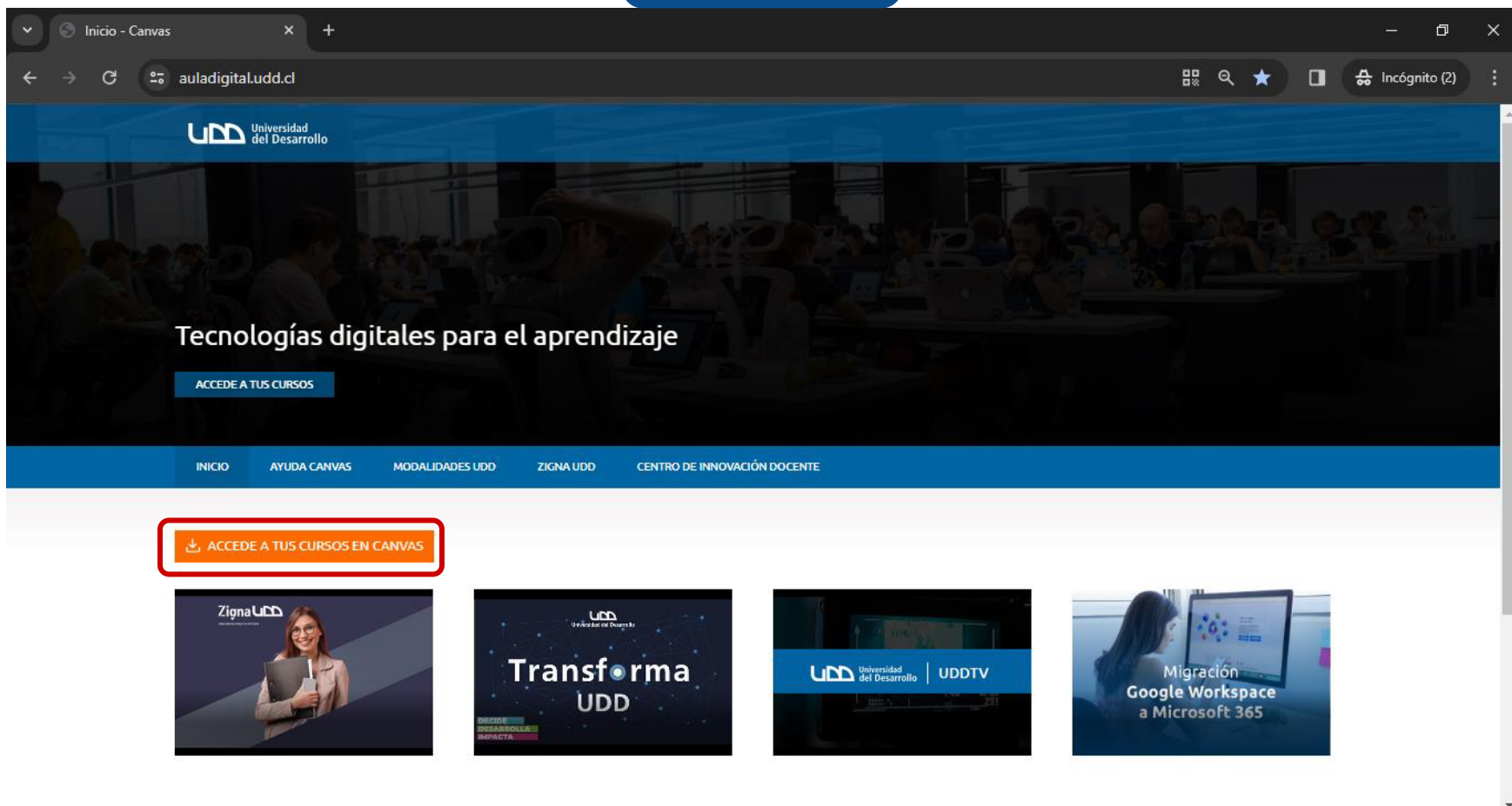

- 0 6 9 4 6 5 - 1 4 3

#### **PASO 2:**

#### A continuación, coloca tu usuario y contraseña. Luego haz clic en Acceder.

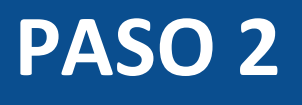

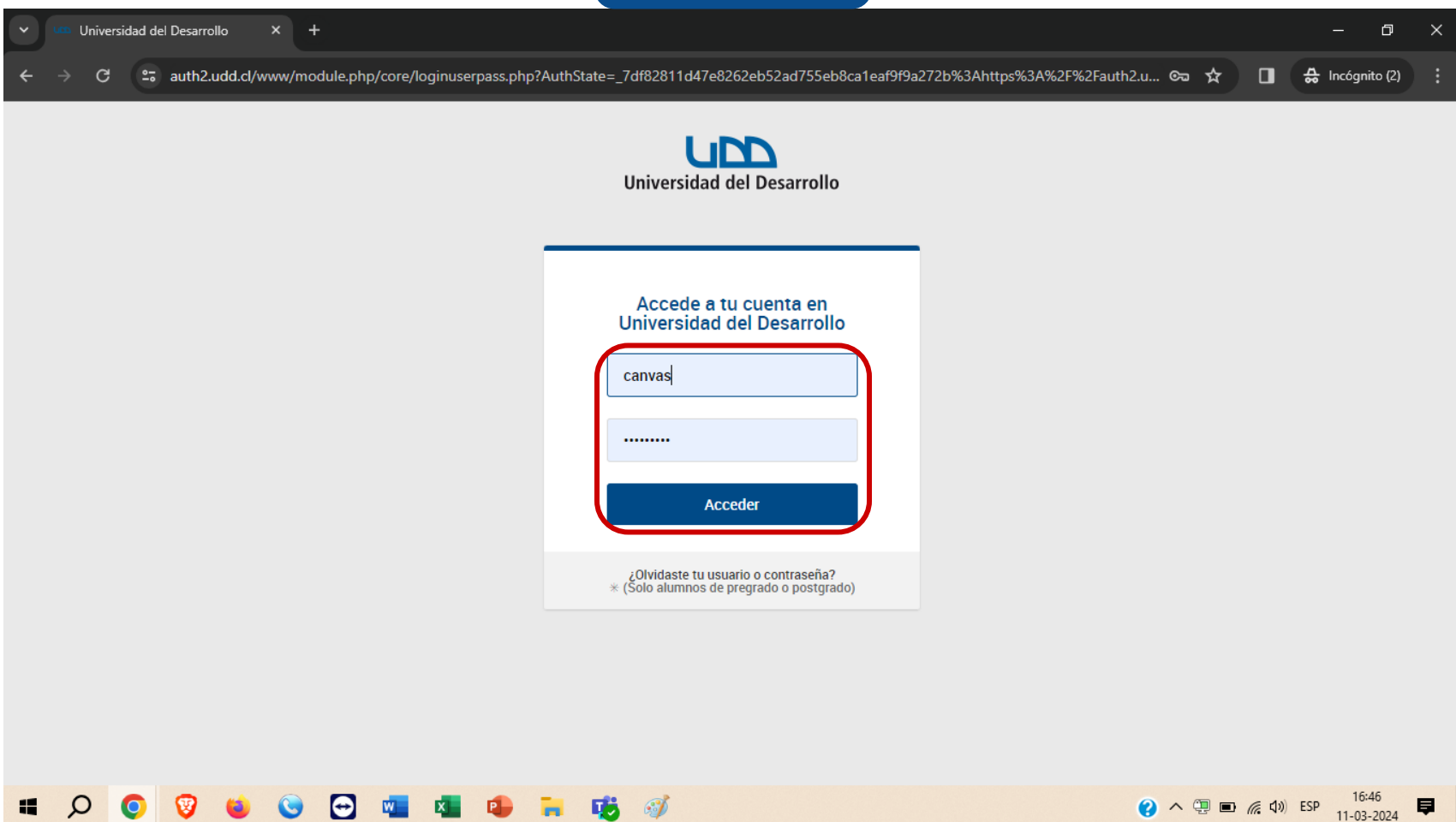

#### **PASO 3:**

## Selecciona tu curso de Inglés desde el tablero de Canvas.

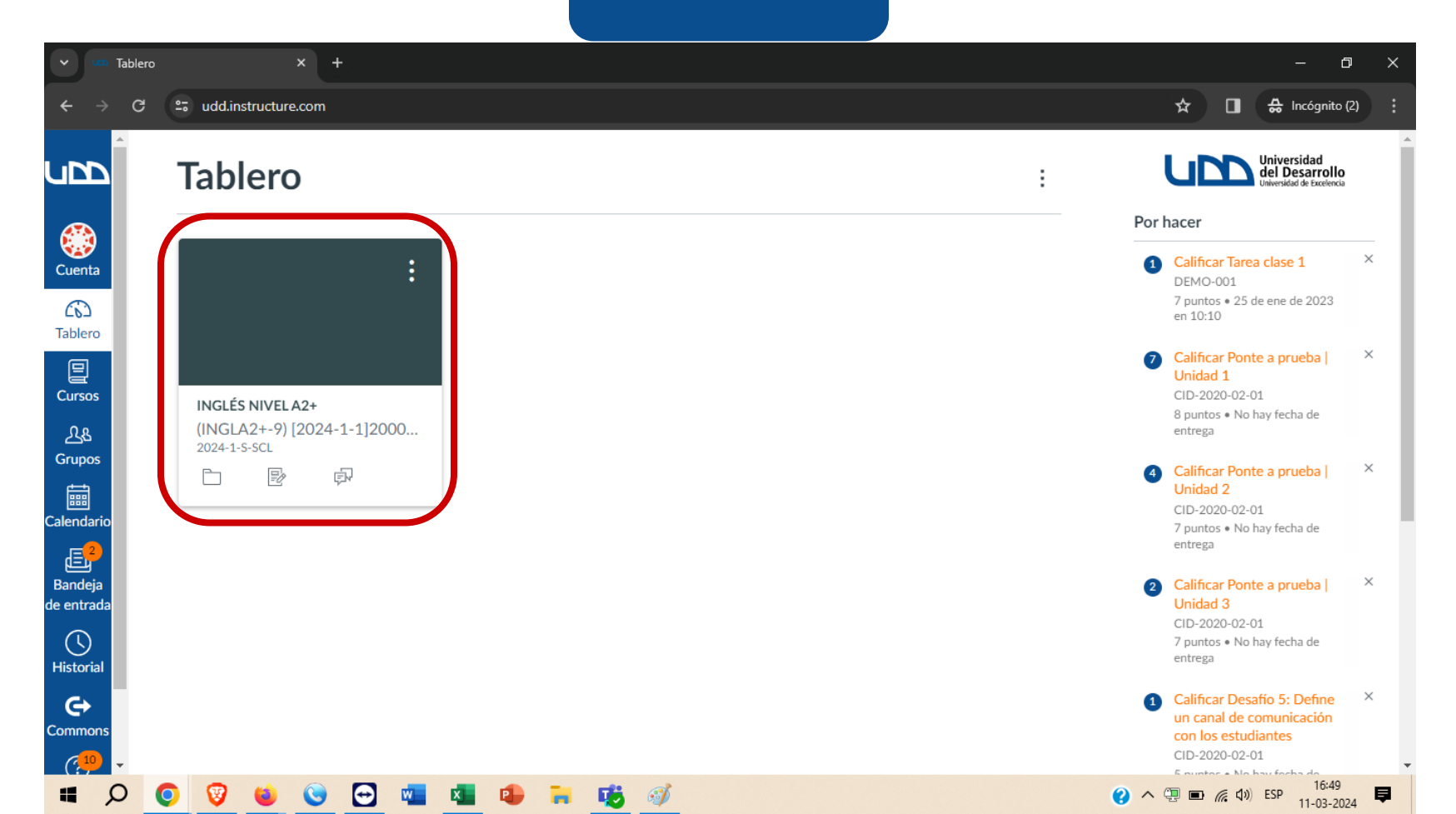

#### PASO 4:

#### Ahora haz clic en Módulos.

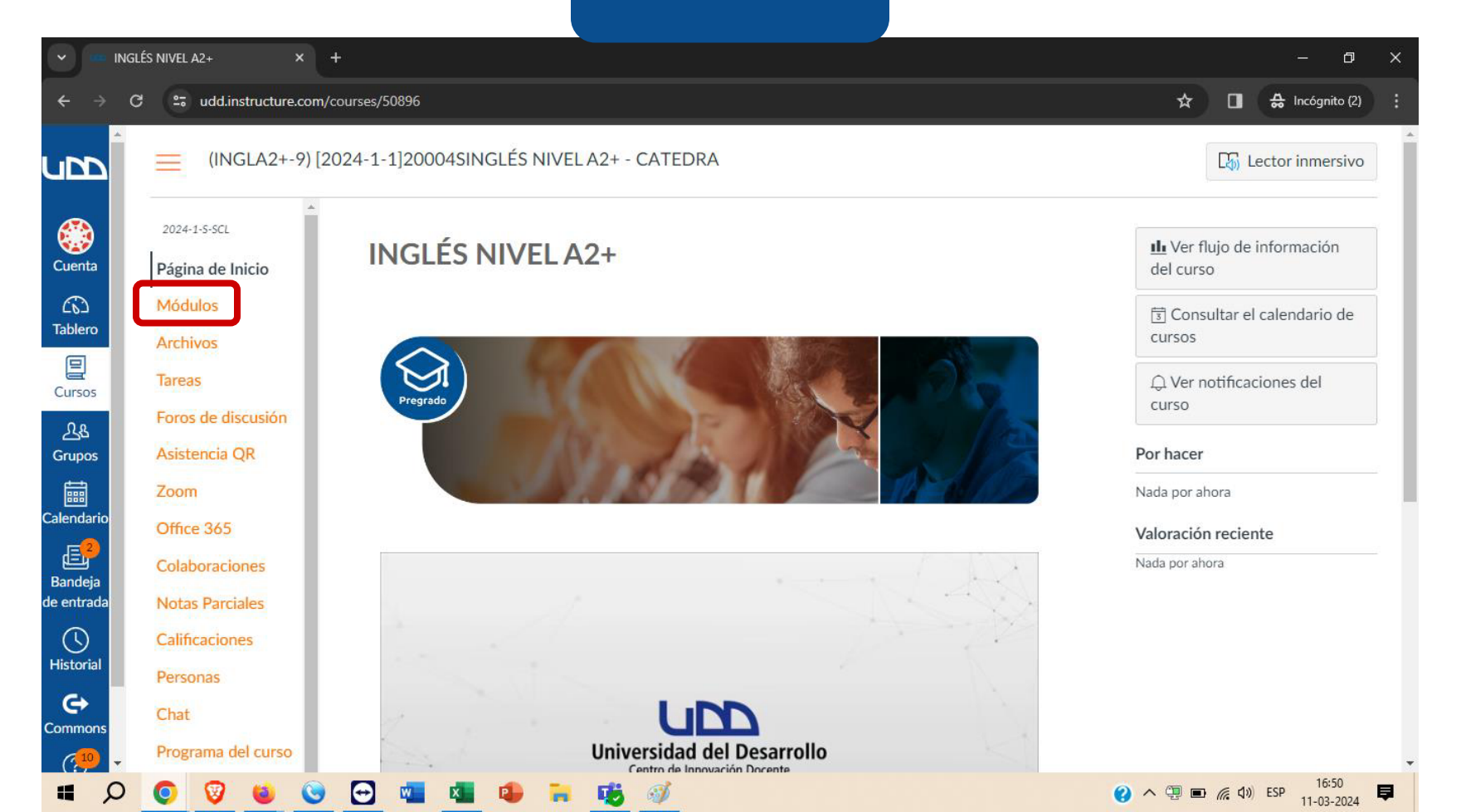

#### **PASO 5:**

#### Luego haz clic en Acceder a English Discoveries.

| ~ <u></u> N               | Aódulos del curso: INGLÉS NIV × + |                                                                                                 |         |                  | - 0            | ×          |   |
|---------------------------|-----------------------------------|-------------------------------------------------------------------------------------------------|---------|------------------|----------------|------------|---|
| $\leftarrow \rightarrow$  | C 25 udd.instructure.com/c        | ourses/50896/modules                                                                            | *       | •                | 🔒 Incógnito (2 | • •        |   |
| upp                       | 2024-1-5-SCL                      |                                                                                                 |         | Colap            | osar Todo      |            |   |
|                           | Módulos                           |                                                                                                 |         |                  |                |            | I |
| Cuenta                    | Archivos                          | Información relevante que debes conocer                                                         |         |                  |                |            |   |
| Tablero                   | Foros de discusión                |                                                                                                 |         |                  |                |            | l |
| Cursos                    | Asistencia QR                     | 2. ¿Necesitas ayuda con la plataforma? Conoce los servicios que ofrece la Mesa de Ayuda Canvas  |         |                  |                |            | l |
| പ്പ <u>ു</u><br>Grupos    | Office 365                        | 3. ¡Conoce las modalidades que pueden tener tus asignaturas!                                    |         |                  |                |            | l |
| Calendario                | Colaboraciones                    | 🔗 4. Vive UDD   ¡Conoce todas las actividades extracurriculares en las que puedes participar! 🕞 |         |                  |                |            | l |
| E <sup>2</sup><br>Bandeja | Calificaciones                    |                                                                                                 |         |                  |                |            | l |
| de entrada                | Personas                          | Plataforma English Discoveries                                                                  |         |                  |                |            | l |
| Historial                 | Programa del curso                | Acceder a English Discoveries                                                                   |         |                  |                |            |   |
| Commons                   | UDD-Univ del<br>Desarrollo        | — 0 pts                                                                                         |         |                  |                |            |   |
| <b>ب</b>                  | ) 👩 🦁 🗉 🕥                         | 🔁 📲 🔹 🐂 🥵 🚿                                                                                     | 2 ^ 🖳 🖿 | <i>信</i> (1)) ES | P 16:50        | 4 <b>P</b> |   |

#### **PASO 6:**

#### Por último, haz clic en Cargar Acceder a English Discoveries en una ventana nueva.

| v um A                    | Acceder a English Discoveries ×     | +                                                                                    |          |                        | - 0                     | ×        |
|---------------------------|-------------------------------------|--------------------------------------------------------------------------------------|----------|------------------------|-------------------------|----------|
| $\leftarrow \rightarrow$  | C 😁 udd.instructure.com             | n/courses/50896/assignments/338882?module_item_id=1116316                            | *        |                        | 🔒 Incógnito (2)         |          |
| upp                       | (INGLA2+-9)                         | 2024-1-1]200 > Tareas > Acceder a English Discoveries                                |          |                        |                         | Í        |
|                           | ▲ 2024-1-5-SCL                      | Acceder a English Discoveries                                                        |          |                        |                         |          |
| Cuenta                    | Página de Inicio                    | Fecha de entrega No hay fecha de entrega Puntos 0 Entregando una herramienta externa |          |                        |                         |          |
| ریک<br>Tablero            | Módulos                             |                                                                                      |          |                        |                         | - 1      |
| ₽                         | Archivos                            | Es necesario cargar esta nerramienta en una ventana nueva del navegador              |          |                        |                         | - 1      |
| Cursos                    | Tareas                              | Cargar Acceder a English Discoveries en una ventana nueva                            |          |                        |                         | - 1      |
| <u>උ</u> යු<br>Grupos     | Foros de discusion<br>Asistencia QR |                                                                                      |          |                        |                         | - 1      |
|                           | Zoom                                |                                                                                      |          |                        |                         | - 1      |
| Calendario                | Office 365                          |                                                                                      |          |                        |                         | - 1      |
| E <sup>2</sup><br>Bandeja | Colaboraciones                      |                                                                                      |          |                        |                         | - 1      |
| de entrada                | Notas Parciales                     |                                                                                      |          |                        |                         | - 1      |
|                           | Calificaciones                      |                                                                                      |          |                        |                         | . 1      |
| Historial                 | Personas                            |                                                                                      |          |                        |                         |          |
|                           | Chat                                |                                                                                      |          |                        |                         |          |
| (10)                      | Programa del curso                  |                                                                                      |          |                        |                         | -        |
| # C                       | ) 💽 🦁 🍯 🤇                           | ) 🖸 📲 🔹 📜 🥫 🚿                                                                        | () ^ ⊕ ■ | <i>(</i> <b>( 1</b> )) | ESP 16:53<br>11-03-2024 | <b>₽</b> |

#### **PASO 7:**

#### ¡Listo! Haz ingresado a la web de Ingles UDD.

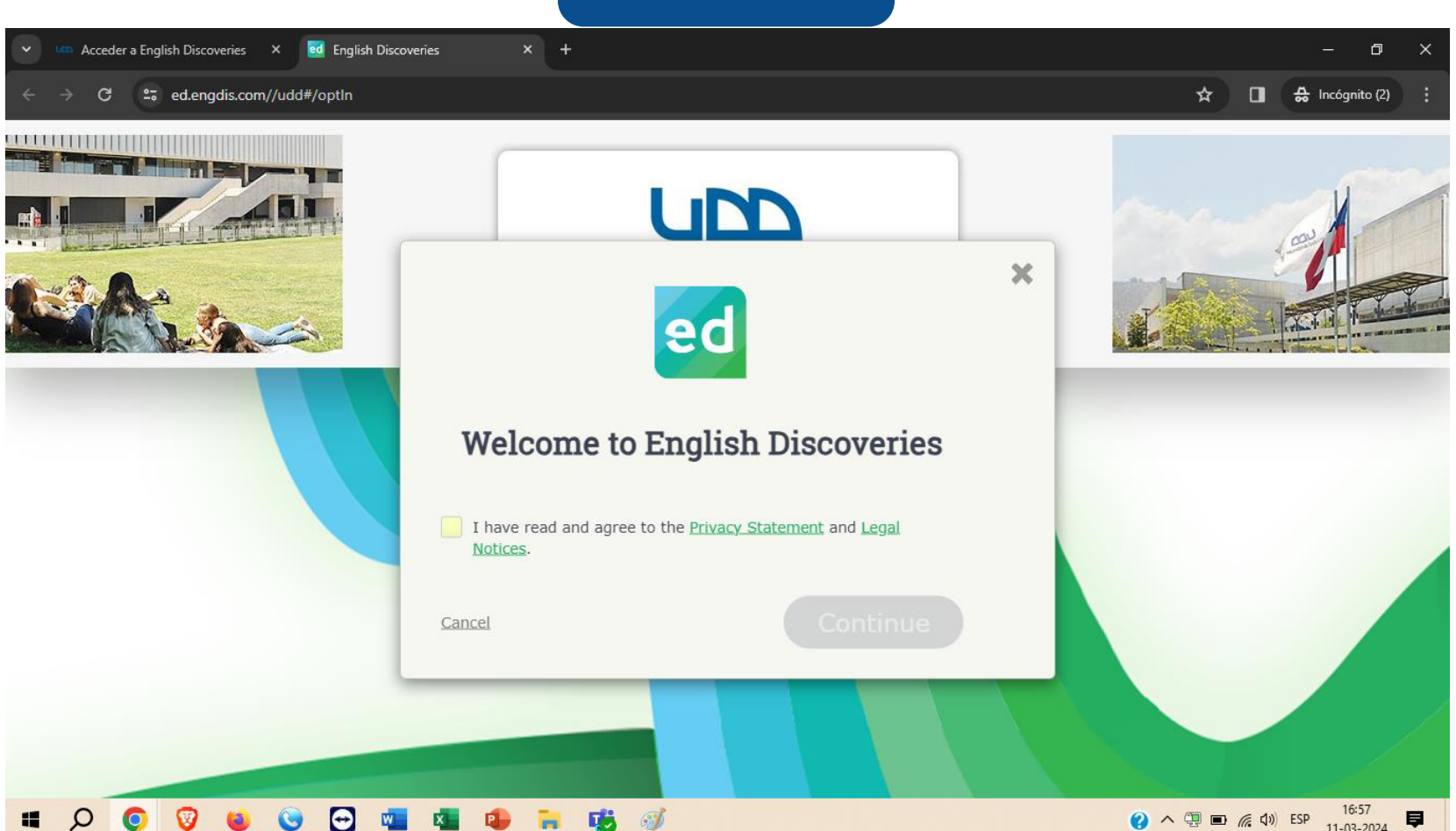

Ω

# Universidad del Desarrollo Centro de Innovación Docente

auladigital.udd.cl

Todos los derechos reservados Universidad del Desarrollo